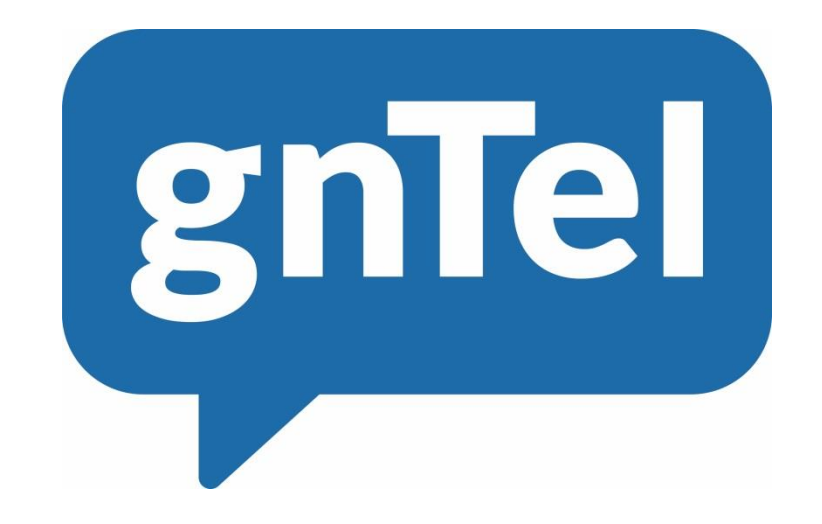

# **OpenScape Business V2**

How to configure gnTel Sip trunk

## Table of contents

| Configuration data               | 2  |
|----------------------------------|----|
| Servers and ports                | 2  |
| IP ranges                        | 2  |
| Codecs                           | 2  |
| Provisioning Interface           | 3  |
| Trunk Account Settings           | 3  |
| Configuration Wizard             | 4  |
| Internet telephony               | 4  |
| Account configuration            | 5  |
| Internet telephony configuration | 6  |
| Define bandwith                  | 8  |
| Special phone numbers            | 9  |
| Status ITSP                      | 9  |
| DID configuration                | 11 |

# Table of History

| Date       | Version | Author | Changes                                                                                  |
|------------|---------|--------|------------------------------------------------------------------------------------------|
| 08.08.2017 | 1.0     | EvB    |                                                                                          |
| 19-03-2018 | 1.1     | EvB    | Disabled Stun, Serveradres changed to voip.gntel.eu and support of call deflection (302) |

## Configuration data

The customer settings can be found in the Provisioning interface. Here you can find the assigned phone numbers, account code and password.

| gnTel Provisioning Interface                                             |                                       | • Ca                                                                                                    | in we help you? | Welcome,        | Change password   Log out       |                          |
|--------------------------------------------------------------------------|---------------------------------------|----------------------------------------------------------------------------------------------------|-----------------|-----------------|---------------------------------|--------------------------|
| Home                                                                     | Overview Staff users View 613002      | 29800 🖾                                                                                                    |                 |                 |                                 |                          |
| Welcome to the home page.                                                | Trunk account detail                  |                                                                                                    |                 |                 |                                 | > Edit                   |
| Search                                                                   | Account code                          | 61 <sup></sup> JL2-00                                                                                                    |                 |                 |                                 |                          |
| Search                                                                   | Context                               |                                                                                                    |                 | Customer        | - Enin, Loss NL-                |                          |
| Here you can:                                                            | Creation date                         | 27 July 2017 10:24                                                                                                    |                 | Password        | dQ6 <sub>9</sub> , 1. Uv. 1.VB8 |                          |
| <ul> <li>search for any type of object</li> </ul>                        | 112 region                            | 06                                                                                                    |                 | Number of lines | 8                               |                          |
| <ul> <li>add/edit resellers</li> <li>add/edit regular uppr</li> </ul>    | Call permissions                      | Fixed (vaste nummers)<br>Mobile (mobiel)                                                                                                    |                 | Fallback number | None                            |                          |
| <ul> <li>addredit regular dsets</li> <li>addredit staff users</li> </ul> | Allowed IP range                      | 0.0.0/0                                                                                                    |                 |                 |                                 |                          |
| Or go directly to an object by code:                                     | Phone numbers forwarded to this trunk |                                                                                                    |                 |                 |                                 | > Change inbound numbers |
| Customercode or accountcode                                              | Numbers                               | 085         1420           085         1421           08         422           08         423           08         424           08         424           08         425           08         425 |                 |                 |                                 |                          |
| Billing                                                                  |                                       | 08. 427<br>08 <sup>1</sup> 428                                                                                                    |                 |                 |                                 |                          |
| Reseller Billing                                                         |                                       | 085 1429                                                                                                    |                 |                 |                                 |                          |
| Billing Sources                                                          | Advanced configuration                |                                                                                                    |                 |                 |                                 |                          |
| Priceplans                                                               | <ul> <li>Comments (0)</li> </ul>      |                                                                                                    |                 |                 |                                 |                          |
| Resellers                                                                |                                       |                                                                                                    |                 |                 |                                 |                          |
| Customers                                                                |                                       |                                                                                                    |                 |                 |                                 |                          |
| Phone Numbers                                                            |                                       |                                                                                                    |                 |                 |                                 |                          |

#### Servers and ports

The server addresses and ports which are used in the profile.

| Name gnTel Server | Function      | URL           | Port Nr. | Altern. Port Nr. |
|-------------------|---------------|---------------|----------|------------------|
| SIP Server        | Call Agent    | voip.gntel.eu | 5060     | 38388            |
| SIP Server        | Proxy Server  | voip.gntel.eu | 5060     | 38388            |
| STUN Server       | STUN          | stun.gntel.eu | 3478     |                  |
| NTP Server        | Date and time | ntp.gntel.eu  |          |                  |
| Media Gateway     | Audio         |               |          |                  |

#### **IP** ranges

IP ranges that should be accessible from the customer site.

| Network Address | Netmask       | Alternative<br>Netmask | Explanation                                                             |
|-----------------|---------------|------------------------|-------------------------------------------------------------------------|
| 194.140.246.0   | 255.255.255.0 | /24                    | Address range from 194.140.246.1<br>up to and including 194.140.246.255 |
| 91.215.4.0      | 255.255.252.0 | /22                    | Address range from 91.215.4.1 up to and including 91.215.7.255          |

#### Codecs

Video connections are not supported by OpenScape Business.

| Codec | Netto Bitrate | Explanation                    |
|-------|---------------|--------------------------------|
| РСМА  | 64 kbit/s     | G.711 A-law                    |
| PCMU  | 64 kbit/s     | G.711 μ-law                    |
| G.729 | 8 kbit/s      | One time licence fee / channel |
| Н.263 | Variable      | Video Codec                    |
| H.264 | Variable      | Video Codec                    |

## **Provisioning Interface**

## **Trunk Account Settings**

| gnTel Provisioning Inte                                                | erface                                         | •               | Can we help you? | ^       | Change password   Log out |
|------------------------------------------------------------------------|------------------------------------------------|-----------------|------------------|---------|---------------------------|
| Home                                                                   | Overview Staff users View - Emil Test NL-      |                 |                  |         |                           |
| Welcome to the home page.                                              |                                                |                 |                  |         | -                         |
| Search Search                                                          | CRM Billing Technical                          |                 |                  |         |                           |
| Here, you can:                                                         | Opening hours (0)                              |                 |                  |         |                           |
| <ul> <li>search for any type of object</li> </ul>                      | <ul> <li>Voicemail boxes (0)</li> </ul>        |                 |                  |         |                           |
| <ul> <li>add/edit resellers</li> <li>add/edit regular users</li> </ul> | <ul> <li>Phone number ranges (1)</li> </ul>    |                 |                  |         |                           |
| <ul> <li>add/edit staff users</li> </ul>                               | Phone accounts (0)                             |                 |                  |         |                           |
| Or go directly to an object by code:                                   | <ul> <li>Extensions (0)</li> </ul>             |                 |                  |         |                           |
| Customercode or accountcode                                            | <ul> <li>Trunk accounts (1)</li> </ul>         |                 |                  |         |                           |
| Search                                                                 |                                                |                 |                  |         | > Add account             |
|                                                                        | Account code A                                 | llowed IP range | Created on       | Options |                           |
|                                                                        | Free-seating accounts (0)                      | 11              | 2017-07-27       | > Edit  | > Advanced configuration  |
| Billing                                                                | Fixed-mobile accounts (0)                      |                 |                  |         |                           |
| Reseller Billing                                                       | <ul> <li>Inbound configurations (0)</li> </ul> |                 |                  |         |                           |
| Billing Sources                                                        | Queues (0)                                     |                 |                  |         |                           |
| Priceplans                                                             | CPS numbers (0)                                |                 |                  |         |                           |
| Resellers                                                              | • Webfax (0)                                   |                 |                  |         |                           |
| Customers                                                              | Audio files (0)                                |                 |                  |         |                           |
| Phone Numbers                                                          | Customer-specific services (0)                 |                 |                  |         |                           |

After logging into the Provisioning Interface go to the Customer page, then click on Trunk accounts -> Account Code

| gnTel Provisioning Inte                           | erface                                |                                                                                 | Can we help yo | u?            | Change password   Log out |
|---------------------------------------------------|---------------------------------------|---------------------------------------------------------------------------------|----------------|---------------|---------------------------|
| Home                                              | Overview Staff users View 613002      | 9800 🛛                                                                          |                |               |                           |
| Welcome to the home page.                         | Trunk account detail                  |                                                                                 |                |               | > Edit                    |
| Search                                            | Account code                          | 61 <sup></sup> JL 2 00                                                          |                |               |                           |
| Search                                            | Context                               |                                                                                 | Customer       | r - Ek I, NL- |                           |
|                                                   | Creation date                         | 27 July 2017 10:24                                                              | Password       | dQ6, `. Jv. ` | .VB8                      |
| <ul> <li>search for any type of object</li> </ul> | 112 region                            | 06                                                                              | Number of      | of lines 8    |                           |
| add/edit resellers     add/edit regular users     | Call permissions                      | Fixed (vaste nummers)<br>Mobile (mobiel)                                        | Fallback r     | number None   |                           |
| <ul> <li>add/edit staff users</li> </ul>          | Allowed IP range                      | 0.0.0/0                                                                         |                |               |                           |
| Or go directly to an object by code:              | Phone numbers forwarded to this trunk |                                                                                 |                |               | > Change inbound numbers  |
| Customercode or accountcode                       | Numbers                               | 085 1420<br>08; 421<br>08 422<br>08 423<br>08 424<br>08 424<br>08 425<br>08 426 |                |               |                           |
| Billing                                           |                                       | 08: 427                                                                         |                |               |                           |
| Reseller Billing                                  |                                       | 085 1429                                                                        |                |               |                           |
| Billing Sources                                   | Advanced configuration                |                                                                                 |                |               |                           |
| Priceplans                                        | <ul> <li>Comments (0)</li> </ul>      |                                                                                 |                |               |                           |
| Resellers                                         |                                       |                                                                                 |                |               |                           |
| Customers                                         |                                       |                                                                                 |                |               |                           |
| Phone Numbers                                     |                                       |                                                                                 |                |               |                           |

Click on Change inbound numbers

| Edit trunk account "61300 | 29800"                                                                                                    |
|---------------------------|----------------------------------------------------------------------------------------------------|
| Numbers                   | 085         420         Select the inbound numbers this trunk account should forward.           08         421         -           08         422         -           08         424         -           08         425         -           08         426         -                                              |
| Mangle number             | 1501234567 or 4921123706582)     Full number (e.g. 31501234567 or 4921123706582)     Full E-164 number including + (e.g. 31501234567 or 44921123706582)     Local number (e.g. 501234567 or 21123706582, ambiguous!)     Local number vithout zero (e.g. 501234567 or 21123706582, ambiguous!)     Save and close |

Change the Mangle number format -> Full E.164 number including +

## **Configuration Wizard**

#### Internet telephony

Go to "Setup - Central Telephony – Internet Telephony"

|                          | onize<br>enterprise                                                                                                    | OpenScape Business Assistant |
|--------------------------|----------------------------------------------------------------------------------------------------|------------------------------|
|                          |                                                                                                    | administrator@system Logoff  |
| Home Administrators      | Setup Expert mode Data Backup License Management Service Center                                                                           |                              |
| Setup                    |                                                                                                    |                              |
| ▼ Wizards                | Central Telephony                                                                                                    | 0                            |
| Basic Installation       |                                                                                                    |                              |
| Telephones / Subscribers | Edit Internet Telephony<br>Access parameters of the Internet Telephony Service Provider (ITSP), e.g., user account, password, SIP station |                              |
| User Telephony           | number                                                                                                    |                              |
| UC Suite                 | Edit Voicemail<br>Access numbers for integrated voicemail. Set up of voicemail boxes                                                      |                              |
| Circuit                  | Phone Book / Speed Dialing                                                                                                    |                              |
|                          | Edit Set up central speed-dial destinations for the system's internal phone book                                                          |                              |
|                          | Editt Call Detail Recording<br>Set up call detail recording connection parameters for call detail applications                            |                              |
|                          | Edit Music on Hold / Announcements<br>Record new melodies and announcements for Music on Hold and announcement before answering           |                              |
|                          |                                                                                                    |                              |
|                          |                                                                                                    |                              |
|                          |                                                                                                    |                              |
|                          |                                                                                                    |                              |
|                          |                                                                                                    |                              |

| Setup - Wizards - Central Telephony - Internet Telephony                                                                                                    |  |
|----------------------------------------------------------------------------------------------------|--|
| Overview                                                                                                    |  |
| Note: changes done in expert mode must be reviewed/repeated after running through the wizard.<br>Note: At least the configuration of the 'Country code' is needed for features such as 'Internet telephony' and 'MeetMe conference'. |  |
| Country code: 00 31 (mandatory)                                                                                                    |  |
| Local area code: 0 (optional)                                                                                                    |  |
| PABA number: (optional)                                                                                                    |  |
|                                                                                                    |  |
|                                                                                                    |  |
|                                                                                                    |  |
|                                                                                                    |  |
|                                                                                                    |  |
|                                                                                                    |  |
| Help Abort Back OK & Next                                                                                                    |  |

The overview page appears for entering the location data. The most flexible type of configuration is to enter the Country code only.

This is absolutely necessary for multisites scenarios and CLIP No Screening.

If the assigned number is to be sent as an outgoing number, the remaining digits are entered in the DDI field (see page 11). Click "OK & Next"

#### **Provider configuration**

| Setup - Wizards - | Central Telephony - Internet Telep    | hony                                                         | × |
|-------------------|---------------------------------------|--------------------------------------------------------------|---|
|                   |                                       | Provider configuration and activation for Internet Telephony |   |
|                   |                                       | No call via Internet:                                        |   |
|                   |                                       | Country specific view: Netherlands                           |   |
| Note: changes don | ne in expert mode must be reviewed/re | peated after running through the wizard.                     | _ |
|                   | Activate Provider                     | Internet Telephony Service Provider                          |   |
| Add               |                                       | Other Provider                                               |   |
| Edit              |                                       | BCOM                                                         |   |
| Edit              |                                       | BLU                                                          |   |
| Edit              |                                       | Broadcloud                                                   |   |
| Edit              |                                       | COLT UK & Europe                                             |   |
| Edit              |                                       | COLT VPN                                                     |   |
| Edit              |                                       | Deanconnect B.V.                                             |   |
| Edit              |                                       | gn Tel                                                       |   |
| Edit              |                                       | Infopact                                                     |   |
| Edit              |                                       | KPN                                                          | - |
| Help              | Abort Back                            | OK & Next Display Status                                     |   |

Uncheck No call via Internet, Country specific view: Netherlands, and Activate Provider gnTel. Click "Edit"

The server data are already preset by the profile.

Here the features call forwarding can be activated by means of rerouting:

• "Rerouting active" deactivated (default) -> a call forwarding establishes a second connection and control of the call remains in the system

• "Rerouting active" activated -> Rerouting is carried out in the office during a call forwarding. The system loses further control over the call

| Setup - Wizards - Central Telephony - Internet Telephony |                                                                                                    |
|----------------------------------------------------------|----------------------------------------------------------------------------------------------------|
| Internet Telephon                                        | y Service Provider                                                                                                    |
| Provider Name:                                           | gnTel                                                                                                    |
| Enable Provider:                                         | 8                                                                                                    |
| Secure Trunk:                                            |                                                                                                    |
| Domain Name:                                             | volp.gntel.eu                                                                                                    |
| Provider Registrar Use Registrar                         | a contraction of the second second seco |
| IP Address / Host name:                                  | vojo.antel.eu                                                                                                    |
| Port                                                     | 5060                                                                                                    |
| Rerenistration Interval at Provider (ser)                | 300                                                                                                    |
| Provider Proxy                                           |                                                                                                    |
| IP Address / Host name:                                  | volp.gntel.eu                                                                                                    |
| Port:                                                    | 5060                                                                                                    |
| Provider Outbound Proxy                                  |                                                                                                    |
| Use Outbound Proxy.                                      |                                                                                                    |
| IP Address / Host name:                                  | 0.0.0.0                                                                                                    |
| Port:                                                    | p                                                                                                    |
| Call deflection:                                         | 8                                                                                                    |
|                                                          |                                                                                                    |
|                                                          |                                                                                                    |
|                                                          |                                                                                                    |
| Help Abort Back OK & Next Delete Data                    |                                                                                                    |
| The preconfigured data is shown                          |                                                                                                    |

The preconfigured data is shown. Click "OK & Next"

## Internet Telephony configuration

In this dialog the specific customer SIP Userdata will be configured.

| Setup - Wizards - ( | entral Telephony - Internet Telephony |
|---------------------|---------------------------------------|
|                     | Internet Telephony Stations for gnTel |
|                     | Name of Internet Telephony Station    |
| Add                 | New Internet Telephony Station        |
|                     |                                       |
|                     |                                       |
| Help                | Abort Back OK & Next                  |

Click on "Add"

| Internet Telephony Station for gnTel         Internet telephony station: [6101.0.00]         Authorization name: [6101.0.00]         Authorization name: [6101.0.00]         Passwort: [                                                                                                    |
|----------------------------------------------------------------------------------------------------|
| Internet telephony station:       6100.0000         Authorization name:       6000.000         Passwort:       Passwort:         Confirm Passwort:       Confirm Passwort:         Use public number (DID)       If using 'configurable clip you have to change the configuration to Use public number (DID)' herel         Changing trunk parameters in case of internal subscriber no. is not allowed       ITSP-multiple route: |
| Call number assignment Use public number (DID) If using 'configurable clip you have to change the configuration to Use public number (DID)' herel Changing trunk parameters in case of internal subscriber no. is not allowed ITSP-multiple crute:                                                                                                    |
| ITSP.multinla route:                                                                                                    |
| Default Number: +31852:^1420                                                                                                    |
| Default Number<br>ITSP as primary CO access<br>Enter one of the call numbers supplied by your network provider here. This will be used in outgoing calls as the calling party number in case no other number is available for the respective call.<br>All call numbers supplied by your network provider are to be entered within the trunk and telephones configuration (DID field) primary CO access.                            |
|                                                                                                    |
| Help         Abort         Back         OK & Next         Delete Data                                                                                                    |

Internet telephony station:Account CodeAuthorization name:Account CodePassword:PasswordDefault Number:The main number of the company in international format (+31)<br/>The default number is used when there is no DID/Clip configured

Click "OK & Next"

| Setup - Wizards - C | entral Telephony - Internet Telephony |
|---------------------|---------------------------------------|
|                     | Internet Telephony Stations for gnTel |
|                     | Name of Internet Telephony Station    |
| Edit                | 6100020800                            |
|                     |                                       |
| Help                | Abort Back OK & Next                  |

Click "OK & Next"

| Setup - Wizards - Central Telephony - Internet Teleph     | ony                                                    |                                 | 2                                     |  |  |
|-----------------------------------------------------------|--------------------------------------------------------|---------------------------------|---------------------------------------|--|--|
|                                                           | Call Number Assignment for gnTel                       |                                 |                                       |  |  |
| Name of Internet Telephony Station                        | Internet Telephony Phone Number                        | Direct inward dialing           | Use as PABX number for outgoing calls |  |  |
| In order to complete the configuration please verify that | t the relevant user DIDs are set in stations.(Telephon | es / Subscribers configuration) |                                       |  |  |
|                                                           |                                                        |                                 |                                       |  |  |
|                                                           |                                                        |                                 |                                       |  |  |
|                                                           |                                                        |                                 |                                       |  |  |
|                                                           |                                                        |                                 |                                       |  |  |
|                                                           |                                                        |                                 |                                       |  |  |
|                                                           |                                                        |                                 |                                       |  |  |
|                                                           |                                                        |                                 |                                       |  |  |
|                                                           |                                                        |                                 |                                       |  |  |
|                                                           |                                                        |                                 |                                       |  |  |
| Help Abort Back                                           | OK & Next                                              |                                 |                                       |  |  |

Click "OK & Next"

| Setup - Wizards - | Central Telephony - Internet Telepho    | ny                                                           | ×   |
|-------------------|-----------------------------------------|--------------------------------------------------------------|-----|
|                   |                                         | Provider configuration and activation for Internet Telephony |     |
|                   |                                         | No call via Internet:                                        |     |
|                   |                                         | Country specific view: Netherlands                           |     |
| Note: changes don | e in expert mode must be reviewed/repea | ated after running through the wizard.                       |     |
|                   | Activate Provider                       | Internet Telephony Service Provider                          |     |
| Add               |                                         | Other Provider                                               |     |
| Edit              |                                         | BCOM                                                         | - 1 |
| Edit              |                                         | BLU                                                          |     |
| Edit              |                                         | Broadcloud                                                   |     |
| Edit              |                                         | COLT UK & Europe                                             |     |
| Edit              |                                         | COLT VPN                                                     |     |
| Edit              |                                         | Deanconnect B.V.                                             |     |
| Edit              | Ø                                       | gnTel                                                        |     |
| Edit              |                                         | Infopact                                                     |     |
| Edit              |                                         | KPN                                                          | -   |
| Help              | Abort Back                              | OK & Next Display Status                                     |     |

Click "OK & Next"

## Define bandwidth (# Trunks)

| Setup - Wizards - Central Telephony - Internet Telephony                                                                                              |                                                                                                    |
|----------------------------------------------------------------------------------------------------|----------------------------------------------------------------------------------------------------|
| Settings for Int                                                                                                    | ernet Telephony                                                                                             |
| Simultaneous Internet Calls<br>Available Lines for ITSP: 190                                                                                          |                                                                                                    |
| Please enter in field 'Upstream up to (Kbit/sec)' the Upstream of your Internet connection communicated b'<br>Upstream up to (Kbps) = 1024            | y your Provider. You have typed in                                                                          |
| In the 'Change Feature> Internet Telephony' Assistant. This upstream allows you to conduct up to 8 Inter<br>reduce this number of simultaneous calls. | rnet phone calls simultaneously. If the call quality deteriorates due to the network load, you will need to |
| The number of simultaneous Internet Calls also depends on the licensing.                                                                              |                                                                                                    |
| Upstream up to (Kbps):                                                                                                    | 1024                                                                                                    |
| Number of Simultaneous Internet Calls:                                                                                                    | 8 Distribute Lines                                                                                          |
| Line assignment                                                                                                    |                                                                                                    |
| Internet Telephony Service Provider Configu                                                                                                    | red Lines Assigned Lines                                                                                    |
| gnTel                                                                                                    | 0 8                                                                                                    |
|                                                                                                    |                                                                                                    |
| Help Abort Back OK & Next                                                                                                    |                                                                                                    |

In the next part the number of simultaneous calls via the SIP trunk will be defined. The calculation of the number of trunks is done by the wizard automatically depending on the bandwidth. For each 128Kbps one trunk is created. Click "OK & Next"

## Special phone numbers

| Setup - Wizards - Central Telephony - Internet Telephony                                   |                       |                                                                                                    |
|--------------------------------------------------------------------------------------------|-----------------------|----------------------------------------------------------------------------------------------------|
|                                                                                            | Special phone numbers |                                                                                                    |
| Note:<br>Please make sure that all special call numbers are supported by the selected prov | vider without fail.   |                                                                                                    |
| Special phone number                                                                       | Dialed digits         | Dial over Provider                                                                                                    |
| 1<br>2<br>3<br>4<br>5<br>6<br>7<br>8<br>9<br>10<br>11<br>11<br>12<br>13<br>14              |                       | gnTel       •         gnTel       •         gnTel       • |
|                                                                                            |                       |                                                                                                    |
| Help Abort Back OK & Next                                                                  |                       |                                                                                                    |

In this dialog it is possible to route special phone numbers. When special phone numbers are not supported by the sip provider it is possible to change the route here Click "OK & Next"

#### Status ITSP

| Setup - Wizards - Central Te | lephony - Internet Telephony                              |         |            |            | ×        |
|------------------------------|-----------------------------------------------------------|---------|------------|------------|----------|
|                              | Status for the Internet Telephony Service Provider (ITSP) |         |            |            |          |
|                              | Provider                                                  |         | L          | lser       |          |
| Restart                      | gnTel                                                     | Enabled | 6130029800 | registered | Diagnose |
|                              |                                                           |         |            |            |          |
|                              |                                                           |         |            |            |          |
|                              |                                                           |         |            |            |          |
|                              |                                                           |         |            |            |          |
|                              |                                                           |         |            |            |          |
|                              |                                                           |         |            |            |          |
|                              |                                                           |         |            |            |          |
|                              |                                                           |         |            |            |          |
|                              |                                                           |         |            |            |          |
|                              |                                                           | _       |            |            |          |
| Help Abort                   | Back Next                                                 |         |            |            |          |

Click "OK & Next"

| etup - Wizards - Central Telephony - Internet Telephony |
|---------------------------------------------------------|
| Exchange Line Seizure                                   |
| Trunk Access Code 0                                     |
| rea Code<br>Please enter the local area code.           |
| Local area code: 0 20                                   |
|                                                         |
|                                                         |
|                                                         |
|                                                         |
|                                                         |
| Help Abort Back OK & Next                               |

"Exchange Line Seizure" select which trunk will access code 0. Enter the local area code without prefix digits (only needed when local area code was not entered in first step PBX number) Click "OK & Next"

| Setup - Wizards - Central Telephony - Internet Telephony |                                         |       |
|----------------------------------------------------------|-----------------------------------------|-------|
|                                                          | Seizure Code for the 'Outside line Se   | zure' |
|                                                          | Seizure code for 'Outside line Seizure' |       |
| gnTel                                                    | 855                                     |       |
|                                                          |                                         |       |
|                                                          |                                         |       |
|                                                          |                                         |       |
|                                                          |                                         |       |
|                                                          |                                         |       |
|                                                          |                                         |       |
|                                                          |                                         |       |
|                                                          |                                         |       |
|                                                          |                                         |       |
|                                                          |                                         |       |
|                                                          |                                         |       |
|                                                          |                                         |       |
|                                                          |                                         |       |
| Help Abort Back OK                                       | & Next                                  |       |

The Seizure code for the Outside line can be different (depends on the given value in base config). Click "OK & Next"

| Setup - Wizards - Central Telephony - Internet Telephony                                                                                                    | × |
|----------------------------------------------------------------------------------------------------|---|
|                                                                                                    |   |
|                                                                                                    |   |
| The changes for the feature 'Internet Telephony' are completed                                                                                                    |   |
| The Internet Telephony is switched on and configured.                                                                                                    |   |
| For your own security, you should save the configuration data. To do this, upon completion of the wizard, choose 'Backup' in the main menu, and follow this by choosing 'Backup Immediately'. |   |
|                                                                                                    |   |
|                                                                                                    |   |
|                                                                                                    |   |
|                                                                                                    |   |
|                                                                                                    |   |
|                                                                                                    |   |
|                                                                                                    |   |
|                                                                                                    |   |
|                                                                                                    |   |
|                                                                                                    |   |
| Help Abort Back Finish                                                                                                    |   |
| Click "Finish"                                                                                                    |   |

## **DID Configuration**

Go to "Setup – Telephones / Subscribers – IP Telephones"

| Callno | First Name | Last Name | Display       | DID        | Туре          |            | Fax Callno | Fax DID | Class of       | serv |
|--------|------------|-----------|---------------|------------|---------------|------------|------------|---------|----------------|------|
|        |            |           |               |            |               | <b>v</b>   |            |         |                |      |
| 100    |            | T. J      | T             | 85210.421  | SIP Client    | <b>T</b> - |            | -       | Internationaal |      |
| 101    | 5          | E. Jar    | Blik          | -          | System Client | ۰.         |            | -       | Internationaal |      |
| 102    | F          | Vun       | V             | 852 424    | System Client | ۲.         |            | -       | Internationaal |      |
| 120    | E.,        | Bc van    | Bucching Imil | 8521 - 127 | SIP Client    | ۲.         |            | -       | Internationaal |      |
|        | -          | -         | -             | -          | No Port       | ۲.         |            | -       | Internationaal |      |
|        | -          | -         | -             | -          | No Port       | ۲.         |            | -       | Internationaal |      |
|        | -          | -         | -             | -          | No Port       | ۲ -        |            | -       | Internationaal |      |
|        | -          | -         | -             | -          | No Port       | ۰.         |            | -       | Internationaal |      |
|        | -          | -         | -             | -          | No Port       | ۲.         |            | -       | Internationaal |      |
|        | -          | -         | -             | -          | No Port       | ۲.         |            | -       | Internationaal |      |
|        | -          | -         | -             | -          | No Port       | ۲ -        |            | -       | Internationaal |      |
|        | -          | -         | -             | -          | No Port       | ۲ -        |            | -       | Internationaal |      |

In general the DID has to be configured without +31 and leading 0.